附件1:

# 在线考试平台操作手册

1. 下载安装 APP, 扫描下方二维码进行下载

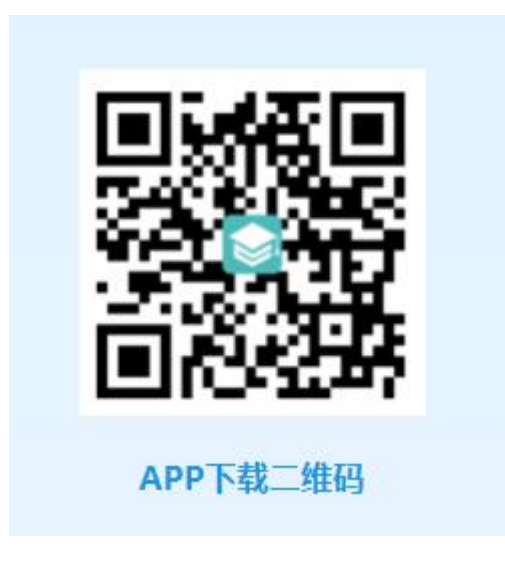

## 2. 打开 APP 扫描院校识别码

扫码检查是否为兰州大学高等教育自学考试在线考试平台。

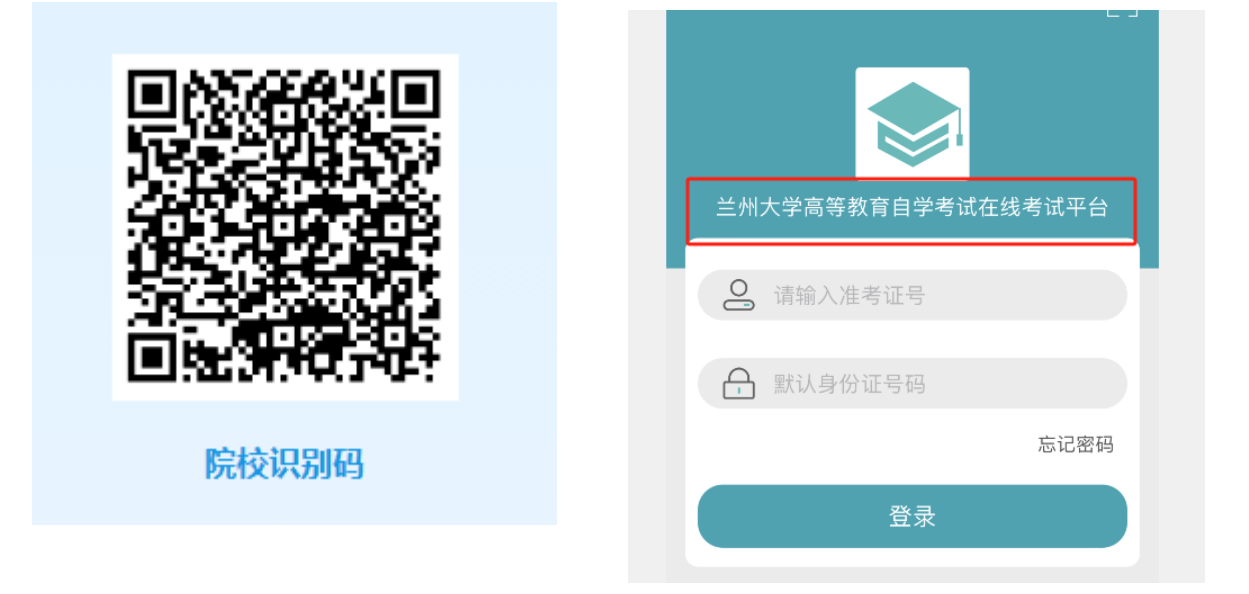

## 3. 登录 APP

账号: 准考证号 密码: 身份证号

4. 考试规则

本次考试时间为90分钟,开考30分钟后允许交卷。

## 5. 考试流程

登录后可以看到本次考试的课程,点击开始学习进入考试,模拟考试会提前开放,有三次机会,考生须提前熟悉线 上考试环境和操作方法。

| 050101汉语言文学 🔹 🗐 通知                      |                                         |
|-----------------------------------------|-----------------------------------------|
| 古代汉语                                    | ← 模拟考试     过程性课程考试                      |
| 开始学习     学习报告       模拟考试                | 时间: 2024-12 1 至 2024-12 1 1 模拟考试过程性课程考试 |
| 中国近现代史纲委                                | 开始考试考试记录                                |
| 一日二日二日二日二日二日二日二日二日二日二日二日二日二日二日二日二日二日二日二 |                                         |
|                                         |                                         |
|                                         |                                         |
|                                         |                                         |
|                                         |                                         |

#### 5.1 阅读考试须知

考生进入考试端,看到考试课程列表,选择要考试的课程,点击开始考试,首先阅读《兰州大学网络与继续教育学院学生违反考试纪律处理办法》

| ← 模拟考试                                  | ←     考试承诺书                                                                                                    |
|-----------------------------------------|----------------------------------------------------------------------------------------------------|
| 过程性课程考试                                 | 第①步:仔细阅读《兰州大学网络与继续教育学<br>院学生违反考试纪律处理办法》                                                                                                    |
| 时间: 2024-12-26 08:41 至 2024-12-31 08:41 | <ul> <li>兰州大学网络与继续教育学院<br/>学生违反考试纪律处理办法</li> <li>第一条为保证兰州大学网络与继续教育学院<br/>(以下简称学院)教学质量,严肃考试纪律,端<br/>正考风,根据国家教育考试管理规定和学院学籍<br/>管理办法,特制定本办法。</li> <li>第二条凡具有学院网络教育、成人教育学籍的<br/>本、专科学生,在考试中违反考试纪律,均按本<br/>办法处理。</li> <li>第三条考试纪律处分分为警告、严重警告、记<br/>过、留校察看、开除学籍等五种。</li> <li>第四条有下列行为之一,情节轻者,给予批评<br/>教育或通报批评;情节重者,该课程成绩以零分<br/>记录,给予警告处分。</li> <li>(一)携带规定以外的物品进入考场或者未放在<br/>指定位置;</li> <li>(二)进入考场后,不听监考安排或不按指定座<br/>位就坐;</li> <li>(三)未经考试工作人员同意在考试过程中擅自<br/>离开考扬:</li> </ul> |
| 确定                                      | (四) 在考试过程中交头接耳、互打暗号或者手势;<br>(五) 将试卷、答题卡、草稿纸等带出考场;                                                                                                    |
|                                         | (六)提前交卷后不及时离开考场 干扰考场秩<br>我已阅读并了解                                                                                                    |

## 5.2. 笔迹上传/确认

阅读《兰州大学网络与继续教育学院学生违反考试纪律 处理办法》后,需在考试笔记本上完整抄写以下页面提供的 内容,签署本人姓名,并将身份证正面放置在上方一同拍照 上传,<u>上传后再次确认,如果不符合要求可以重新上传</u>。

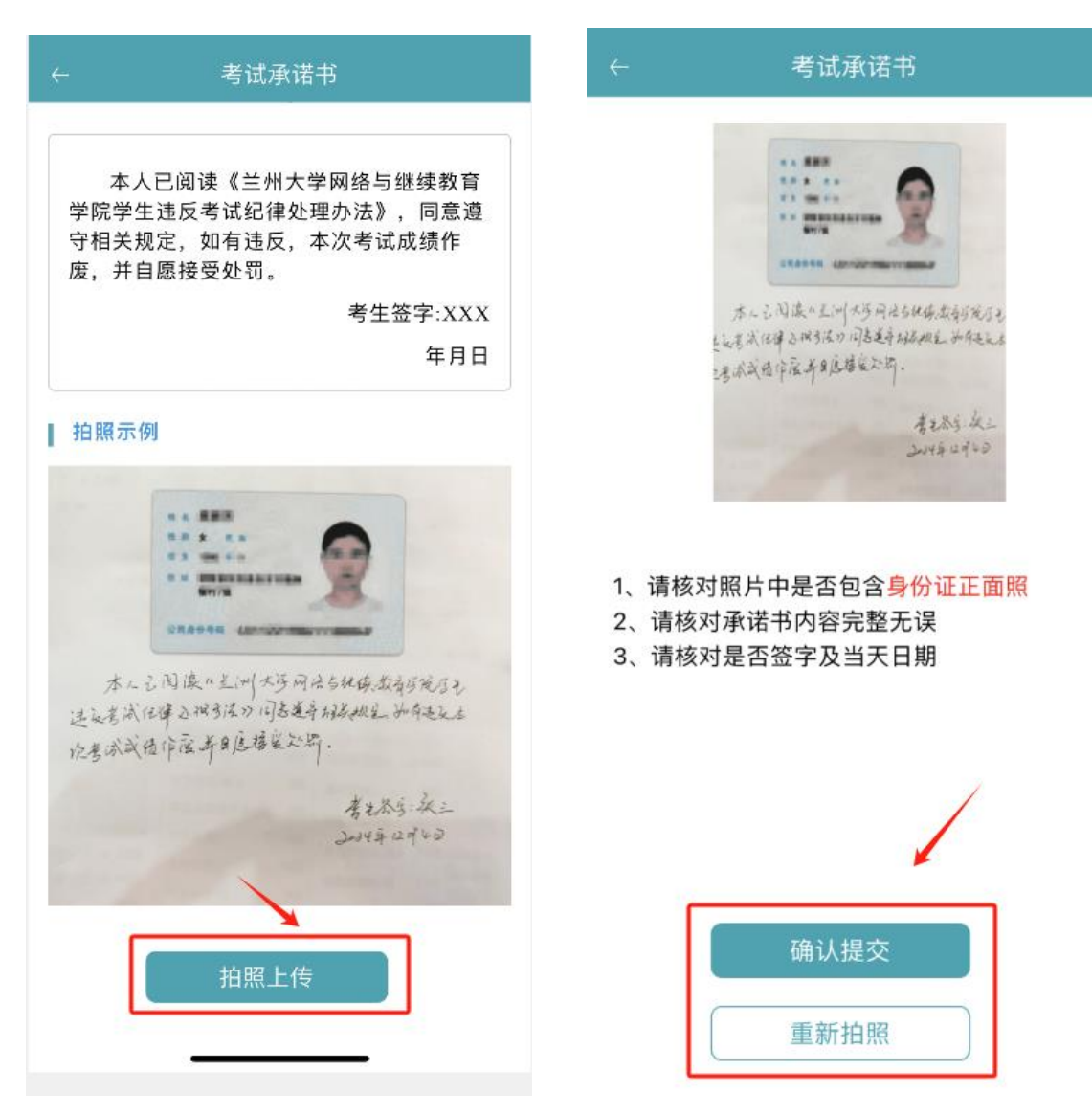

## 5.3. 人脸识别

考生完成考试承诺书上传后需要进行人脸识别对比,通过后才能打开试卷。

## 5.4. 考试界面/交卷

主观题可以选择手写拍照上传或打字输入

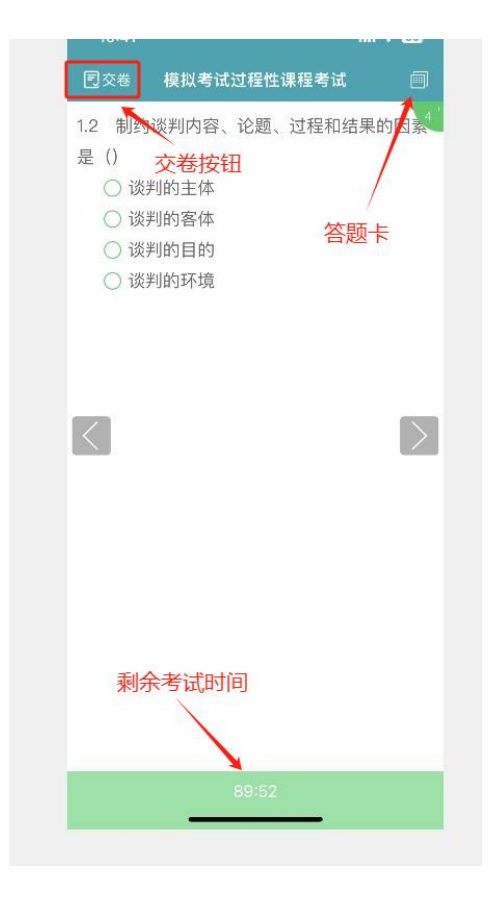

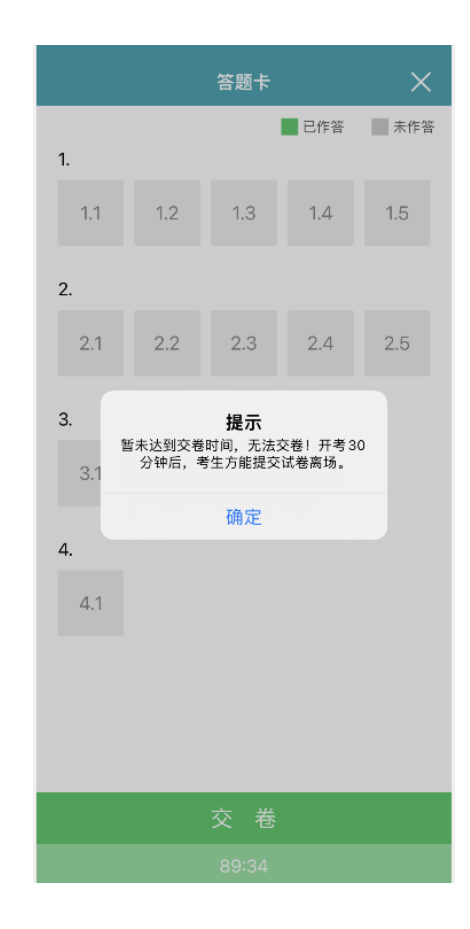

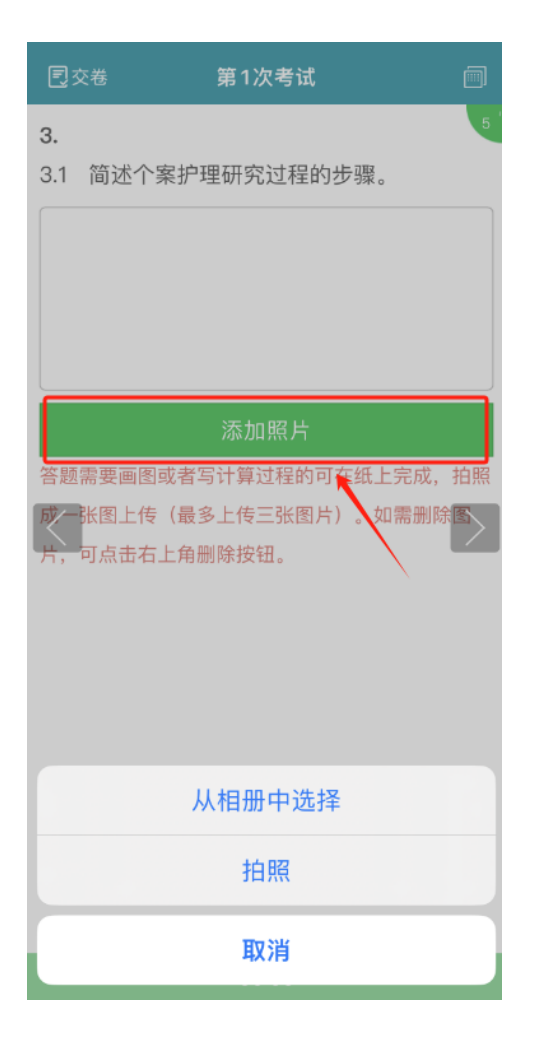

5.5.继续考试

考试过程中如遇到网络问题等突发状况考试断开,在考试时间范围内可以在点击继续考试按钮继续考试。

| ← 模拟考试                                    | ←   |
|-------------------------------------------|-----|
| 过程性课程考试                                   | 第1〉 |
| 时间: 202                                   | 开考問 |
| <b>模拟考试过程性课程考试</b><br><sub>剩余考试次数:2</sub> |     |
| 开始考试考试记录                                  |     |
|                                           |     |
|                                           |     |
|                                           |     |

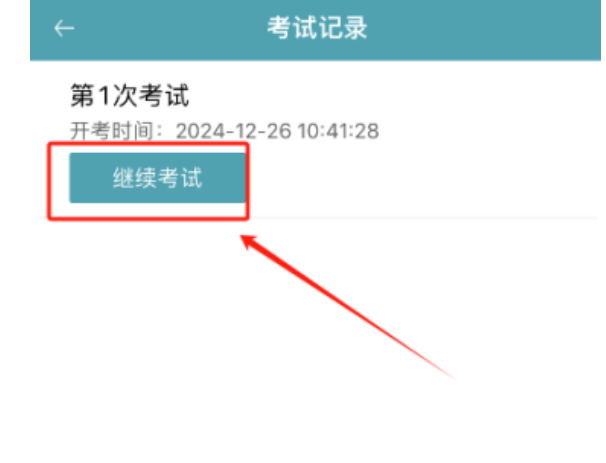